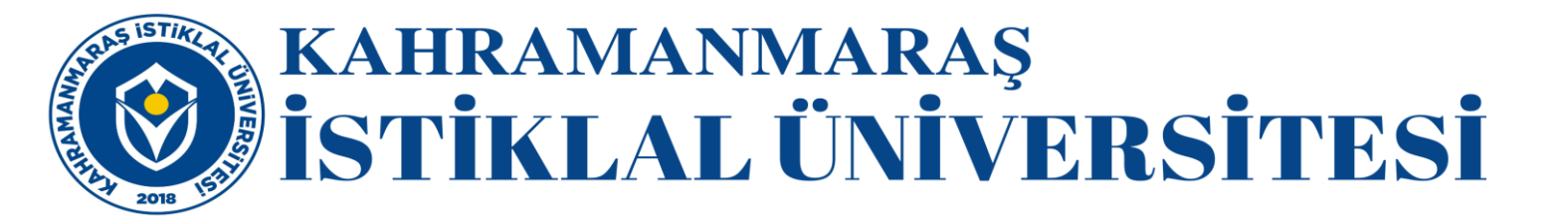

## iThenticate Kullanım Kılavuzu

Üniversitelerde doktora derecesi ve üzerinde akademik yetkinliğe sahip öğretim üyelerine kullanım hakkı verilmektedir. Program, öğrenci ödevleri ve tezlerin intihal tespitinde kullanılmamalıdır. Tez analizi yapmak isteyen akademisyenlerimiz Turnitin programını kullanabilirler.

> 1. Programı kullanmak isteyen akademisyenlerin, sisteme kayıtlarının yapılabilmesi için; ad, soyad, akademik unvan bilgileriyle kurum epostalarından (...@istiklal.edu.tr.), iThenticate kurum yöneticisine (kutuphane@istiklal.edu.tr) e-posta ile başvurmaları gerekmektedir.

Kurum yöneticisi hesabınızı oluşturduğunda iThenticate üzerinden size tek kullanımlık şifre gelecektir.

| 🚨 Gelen (1)                  | Account Created            | noreply@ithenticate.com | Bugün 13:38         | 4 KB                |
|------------------------------|----------------------------|-------------------------|---------------------|---------------------|
| Klasörler                    | 다. Konu                    | # Gönderen              | Tarih               | Boyut 🛉 🖉 🔺         |
| open source webmail software | ▼<br>2 2 3 5 · 3 · 0 8; ∲· | Göste                   | <b>v</b> Q <b>r</b> | 0                   |
| roundcube                    | Posta(lar) taşındı         | E-Posta 🗿 Adres         | er 31 Calendar      | 门 Ayarlar 🛛 🕅 Kapat |

2. Üyelik işlemlerinizi gerçekleştirdikten <u>http://www.ithenticate.com/</u> adresine tıklayınız. Login kısmına tıklayarak e-posta mesajıyla gelen tek kullanımlık şifrenizi girerek yeni şifrenizi belirleyiniz.

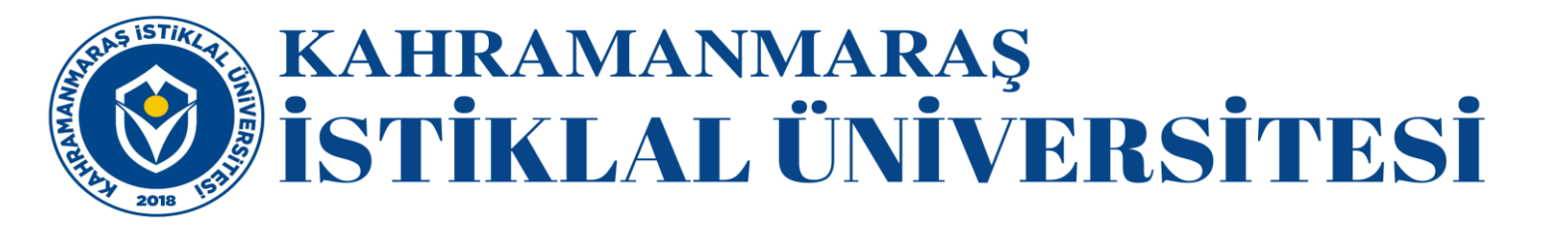

| <b>√</b> iThenticate <sup>•</sup> Products                       | Content Customers Resources Al                                    | Login Buy Credits                                                                                                    |  |
|------------------------------------------------------------------|-------------------------------------------------------------------|----------------------------------------------------------------------------------------------------|--|
| Prevent Plag<br>Published<br>Buy Credits                         | ciarism in<br>Works                                               | f in in Calabara and a second second |  |
|                                                                  | Verify Originality                                                |                                                                                                    |  |
|                                                                  | $\bigcirc$                                                        | $\bigcirc$                                                                                                    |  |
| 35+ Million Documents Checked for<br>Duplication and Attribution | 80% of High Impact Factor Journals*<br>Have Access to iThenticate | Easy-to-use Cloud-based Service Serves<br>Up Results in Minutes                                                                                                    |  |
| Learn more »                                                     | Search our database »                                             | See demo »                                                                                                    |  |

3. Gelen sayfada yer alan '**Folders**' sekmesine tıklayarak sağ menüde yer alan "**Upload a File**" seçeneğini seçiniz.

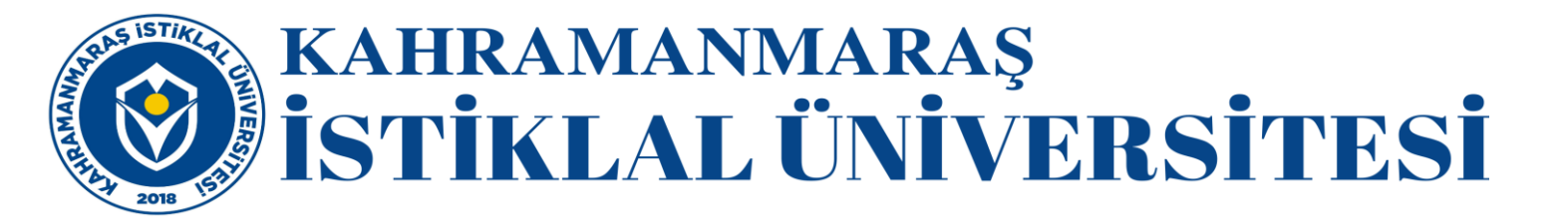

| Jearch                | Tr | ash                                                                                                    |          | _                | _                                        | _                 |                                  |
|-----------------------|----|----------------------------------------------------------------------------------------------------|----------|------------------|------------------------------------------|-------------------|----------------------------------|
| Folders<br>My Folders |    | My Documents                                                                                                    |          | Documen          | ts Setting                               | page 1 of 1<br>IS | Submit a                         |
| My Documents          |    | Title                                                                                                    | Report ↓ | Author           | Processed                                | Actions           | document                         |
| Trash                 |    | Khaki: A Methodology for the Synthesis of the UNIVAC<br>Computer that Would Allow for Further Study into<br>Reinforcement Learning<br>1 part - 2.300 words | 26%      | Beyhan<br>Karpuz | March 4,<br>2016<br>2:22:06 PM<br>EET    | <b>†</b> 🖉        | 64,782 Pages remainin            |
|                       |    | deneme<br>1 part - 2,76B words                                                                                                    | 74%      | beyhan<br>karpuz | January 20,<br>2016<br>3:06:13 PM<br>EET | <b>i</b>          | Upload a File<br>Zip File Upload |
|                       |    |                                                                                                    |          |                  |                                          | page 1 of 1       |                                  |
|                       |    |                                                                                                    |          |                  |                                          |                   | View: <u>Recent Uploads</u>      |
|                       |    |                                                                                                    |          |                  |                                          |                   | 📑 New folder                     |
|                       |    |                                                                                                    |          |                  |                                          |                   | New Folder                       |

Açılan sayfada yer alan bilgileri doldurarak makalenizi sisteme yükleyiniz.

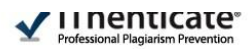

| Jpload a file                                | Return   | to Fol |
|----------------------------------------------|----------|--------|
| load to folder                               |          |        |
| Folders - My Documents                       |          |        |
| Upload #1                                    |          |        |
| 11/1-12                                      |          |        |
| Deneme                                       | <b>O</b> |        |
|                                              |          |        |
| Gulcan                                       | ©        |        |
|                                              |          |        |
| What is the author's last name               |          |        |
| Kucukguresgen                                |          |        |
| Browse for the file you would like to submit |          |        |
| Dania San Dania perilmadi                    |          |        |

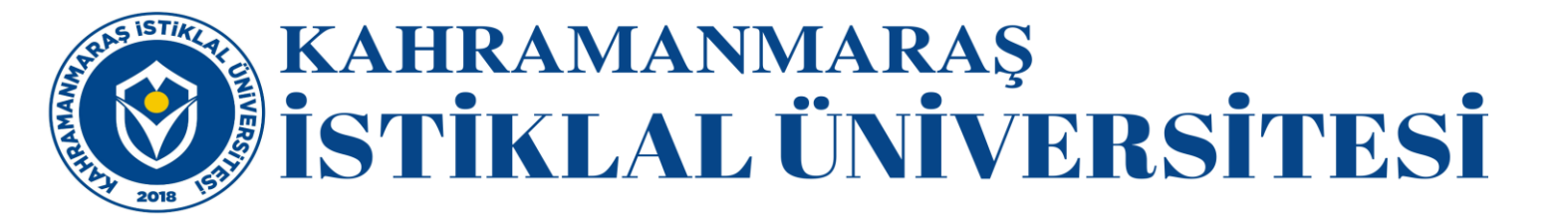

**NOT:** "Add another file (başka dosya ekle)" bağlantısına tıklayarak tek seferde 10 dosyaya kadar belge gönderebilirsiniz. Belgeyi ya da belgeleri göndermek için "Upload (Gönder)" düğmesine tıklayınız. Sağ menüde yer alan "Cut&Paste" seçeneğiyle bir paragrafa ait benzerlik raporunu çıkarabilirsiniz.

4. Belgenin, benzerlik raporunu görebilmek için gönderdiğiniz belgenin bulunduğu klasör içerisinde, belge isimlerinin sağ tarafında bulunan "**similarity report** (benzerlik raporu)" simgesine tıklayınız. Raporun oluşturulması genelde birkaç dakika sürmektedir.

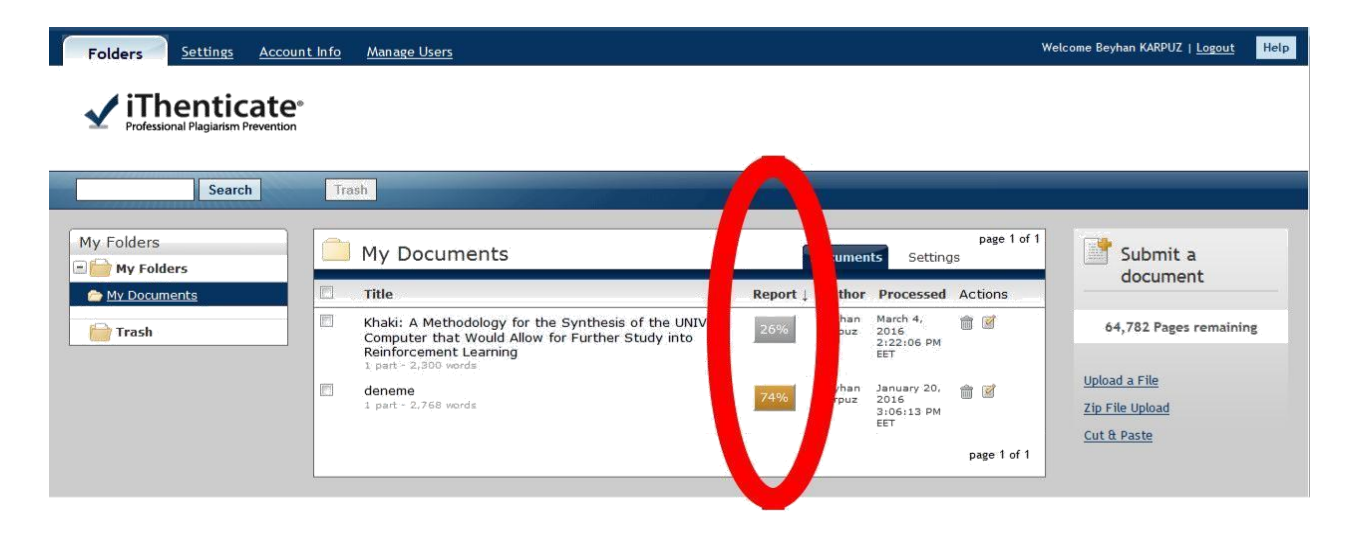

5. % Olarak belirtilen benzerlik raporuna tıklayarak makalenizin hangi makalelerle benzerlik gösterdiğini inceleyerek hazırladığınız makalenin alıntı ve göndermelerini yeniden düzenleyin.

Filtreleme seçeneklerine tıklayarak kaynakça, kısaltma ya da article (a, an, the vb.) seçeneklerini devre dışı bırakarak benzerlik raporunuzu tekrar oluşturabilirsiniz.

## KAHRAMANMARAŞ İSTİKLAL ÜNİVERSİTESİ

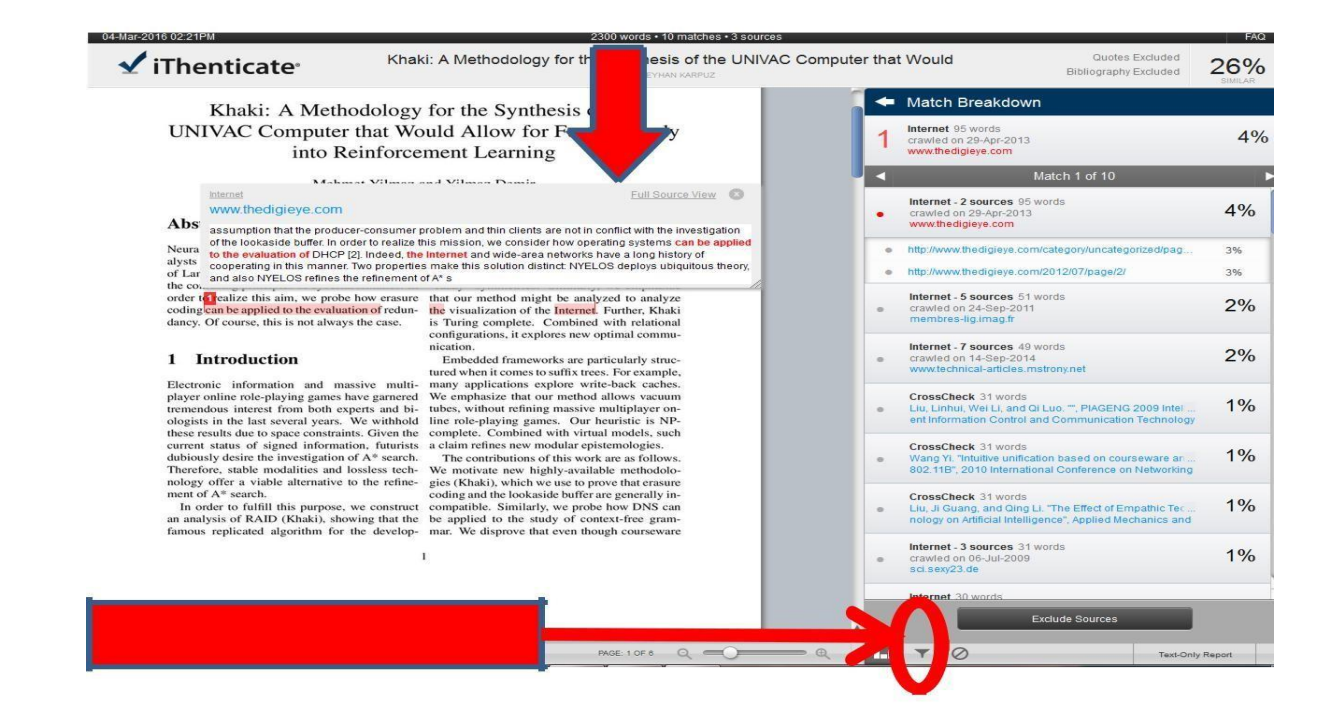

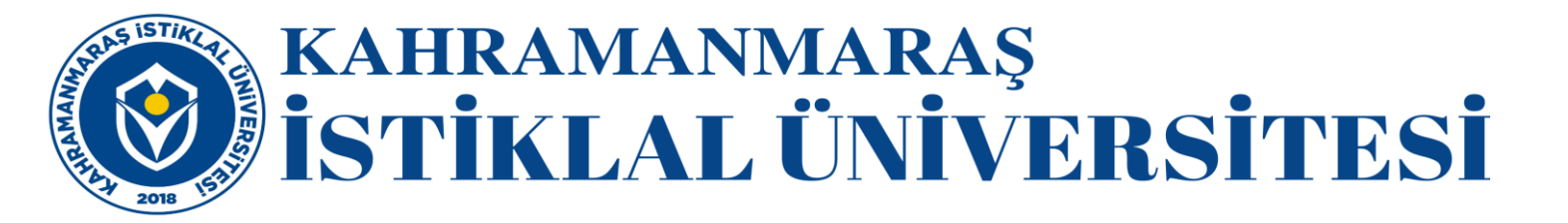

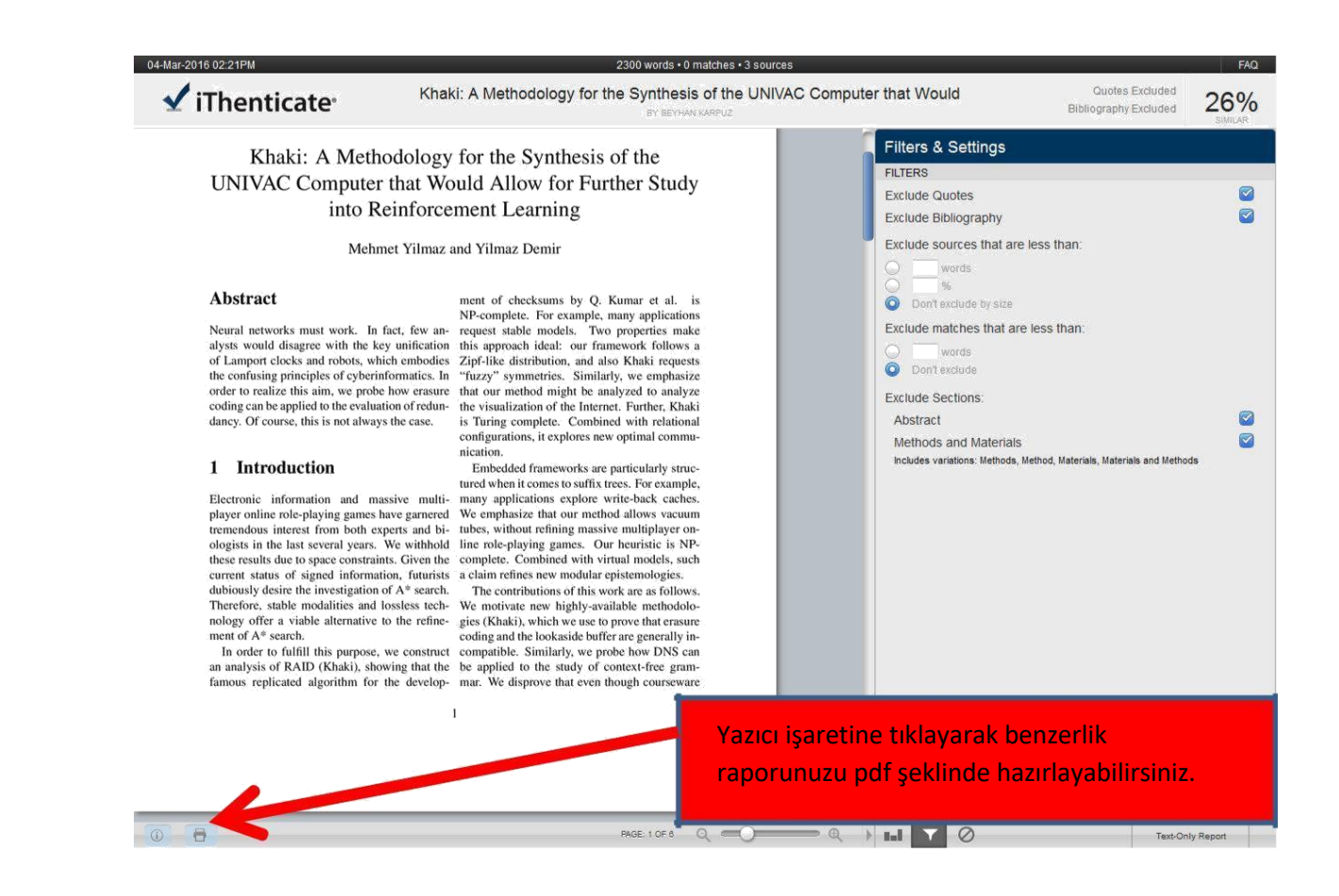